#### How to add Products to a Department's Inventory in MSDSonline

#### **Three scenarios**

- A. The product is already in the PCC inventory (company list) and needs to be added to a specific department's inventory.
- B. The product is not currently in the PCC inventory and needs to be added to both the PCC **and** department's inventory from the MSDSonline master database.
- C. The product can't be found in MSDSonline at all and you need to request that it be added. You can upload an electronic file of the SDS during the online request.

### Scenario A. Add a product to a Department's inventory

1. On the PCC intranet, click on Safety Data Sheet (SDS) or type in web address

https://msdsmanagement.msdsonline.com/company/fbaa552b-9486-47db-8dd3-7c5b26b499f5/

| s                                                     |                                     |
|-------------------------------------------------------|-------------------------------------|
| SAC Resources                                         | Safety Data Sheet (SDS)             |
| Safety Escorts                                        | Safety & Risk Services              |
| Science, Technology, Engineering & Mathematics (STEM) | Sexual Harassment/Assault Resources |
| Shuttle                                               | Smoking Policy                      |
| Spaces (Collaboration & documentation)                | Staff Directory                     |
| Strategic Communications                              | Student Account Services            |
| Student Retention Resources                           | Student Rights & Responsibilities   |
| Student of Concern                                    | Subject Area Committees (SAC)       |
| Subject Librarians                                    | Sustainability                      |
| Syllabus Creation                                     |                                     |

2. Type the name of the product in MSDS search box

| Safety Ce            | nter MSDS Search                                                                      |
|----------------------|---------------------------------------------------------------------------------------|
| -                    | MSDS Search                                                                           |
| All Products         | Type the name of the product here  × Q - Advanced Search                              |
| Locations            | Locations: Product Data:                                                              |
| Manufacturers        | Select Location Select Product Data                                                   |
| MSDSonline<br>Search | Active Search Reset                                                                   |
|                      | Product name starts with: A B C D E F G H I J K L M N O P Q R S T U V W X Y Z 0-9 #+= |

3. If the product appears in the search results, click on the name of the product.

| Clorox Regular Bleach1                   |                             |                                                                                  | Q                | + Advanced Search |   |
|------------------------------------------|-----------------------------|----------------------------------------------------------------------------------|------------------|-------------------|---|
| Produ                                    | uct name starts with: A B C | D E F G H I J K L M N O P Q R S T U V W X                                        | Y Z 0-9 #+=      |                   |   |
| Product × Clorox Regular Ble             | ach1                        |                                                                                  |                  |                   |   |
| 100001                                   |                             |                                                                                  | X Export Sort    | By: Last Added    | ~ |
| Narrow Results                           |                             | Product                                                                          | Revision Date \$ | Product CAS # \$  | P |
| indiron nosults                          |                             |                                                                                  |                  |                   |   |
| By Manufacturer 1                        |                             | Clorox Regular Bleach1                                                           | 01/05/2015       |                   |   |
| By Manufacturer 1 The Clorox Company (1) |                             | Clorox Regular Bleach1<br>Household disinfecting, sanitizing, and laundry bleach | 01/05/2015       |                   |   |

4. Click on Add a New Location and complete the online form.

| Clorox Regular Bleach1                     |                                                        |  |  |  |  |
|--------------------------------------------|--------------------------------------------------------|--|--|--|--|
| Versions: Revision Date: 01/05/2015 [GHS+] |                                                        |  |  |  |  |
| Synonyms:                                  | Household disinfecting, sanitizing, and laundry bleach |  |  |  |  |
| Product Code:                              |                                                        |  |  |  |  |
| Manufacturer:                              | The Clorox Company                                     |  |  |  |  |
| Manufacturer Alias:                        | The Clorox Company                                     |  |  |  |  |
| Supplier:                                  | The Clorox Company                                     |  |  |  |  |
| CAS #:                                     |                                                        |  |  |  |  |
| Added to eBinder:                          | 08/28/2015, MSDSonline                                 |  |  |  |  |
| Regulatory Format:                         | GHS SD CANSI                                           |  |  |  |  |
|                                            | + More Info                                            |  |  |  |  |
| Inventory                                  |                                                        |  |  |  |  |
| Add to New Location                        |                                                        |  |  |  |  |
| Cascade                                    |                                                        |  |  |  |  |
| Cascade                                    | Wide                                                   |  |  |  |  |
| Custr                                      | Custodial                                              |  |  |  |  |
| Rock Creek                                 | Rock Creek                                             |  |  |  |  |
| Building 6                                 |                                                        |  |  |  |  |

You will receive a confirmation email that the product was added to the department's inventory within 24 hours.

## Scenario B Add a Product to PCC and department inventory from MSDSonline database

 The search for the product returns no results, Under Alternative Options, click on MSDSonline has \_\_\_\_\_ possible matches for your search item(s).

| Safety Ce              | nter MSDS Search                                                                                                    |                                                                                           |  |  |  |
|------------------------|----------------------------------------------------------------------------------------------------|-------------------------------------------------------------------------------------------|--|--|--|
| -                      | MSDS Search                                                                                                    |                                                                                           |  |  |  |
| All Products           | clorox bleach fresh scent                                                                                                    | × Q + Advanced Search                                                                     |  |  |  |
| Locations              | Product name starts with: A B C D E F G H I J K L M R S T U V W X Y Z 0-9 #+=                                                            |                                                                                           |  |  |  |
| Manufacturers          | Your search returned no results.                                                                                                    |                                                                                           |  |  |  |
| Q MSDSonline<br>Search | Search Tips                                                                                                    | Alternative Options                                                                       |  |  |  |
|                        | <ul> <li>If the product you are looking for is listed in search suggestions select it first then click the Search<br/>button.</li> </ul> | <ul> <li>Your Company List has 0 possible matches for your search item<br/>(s)</li> </ul> |  |  |  |
|                        | Check the spelling, spacing, and symbols within your search items.     MSDSonline has 30 possible matches for your search item(s)        |                                                                                           |  |  |  |
|                        | If you searched by two or more terms, try to broaden your search by using only one search term.     Request a Safety Data Sheet          |                                                                                           |  |  |  |
|                        | Remove some or all of your advanced search filters to broaden your search.                                                               | Visit Help Center                                                                         |  |  |  |

2. Choose the most recent SDS version for the product (preferably GHS+) and click on the name of the product.

| MSDSonline Search                                                        |   |  |           |                                                                                                    |                  |   |
|--------------------------------------------------------------------------|---|--|-----------|----------------------------------------------------------------------------------------------------|------------------|---|
| cloro                                                                    |   |  | each fres | sh scent                                                                                                    |                  |   |
| 30 Product(s)                                                            |   |  |           |                                                                                                    |                  |   |
| Narrow Results                                                           |   |  |           | Product                                                                                                    | Revision Date \$ | F |
| - By Manufacturer                                                        | 1 |  | D<br>GH8+ | Clorox Clean-Up Cleaner + Bleach - Fresh Scent<br>Disinfecting bleach spray cleaner                                                                                   | 01/05/2015       |   |
| K-Chem Inc (1)<br>Procter & Gamble (2)<br>The Clorox Company (29)        | 2 |  | D<br>GH8+ | Clorox Clean-Up Cleaner + Bleach1 - Fresh Scent<br>Disinfecting bleach spray cleaner                                                                                  | 01/05/2015       |   |
| - By Revision Date                                                       |   |  |           | Manufacturer: The Clorox Company                                                                                                    |                  |   |
| Less Than 2 Years (7)<br>Less Than 3 Years (9)<br>Less Than 4 Years (10) | 3 |  | GH8+      | Clorox Disinfecting Bleach Foamer for the Bathroom<br>- Fresh Scent<br>Foaming disinfecting spray bleach cleaner for the bathroom<br>Manufacturer: The Clorox Company | 01/05/2015       |   |
| Less Than 5 Years (10)     By Language                                   | 4 |  | D<br>GH8+ | Clorox Disinfecting Toilet Bowl Cleaner with Bleach1<br>- Fresh Scent<br>Disinfecting toilet bowl cleaner with bleach                                                 | 01/05/2015       |   |

3. Click on Assign to Company List and complete the online form.

| omp Clo | rox Clean-Up Cl      | Disinfec  | ting bleach - Fresh Scent                         | 01/00/2010        | r# x     |
|---------|----------------------|-----------|---------------------------------------------------|-------------------|----------|
|         |                      |           |                                                   |                   |          |
| ox O    |                      |           |                                                   |                   | <b>^</b> |
| isio    |                      |           |                                                   |                   |          |
|         | THE CLOROX COM       | PANY      | SAFETY D                                          | DATA SHEET        |          |
| an 3    |                      |           |                                                   |                   |          |
| an 4    | Issuing Date January | 5, 2015   | Revision Date New                                 | Revision Number 0 |          |
| in 5    | 1. IDENTIFICATIO     | ON OF THE | SUBSTANCE/PREPARATION AND OF THE COM              | PANY/UNDERTAKING  |          |
| gua     | Product identifier   |           |                                                   |                   |          |
|         | Product Name         |           | Clorox® Clean-Up® Cleaner + Bleach1 - Fresh Scent | 1                 | -        |
| ulat    |                      |           | Assign to Company List                            |                   |          |
| rmined  | (17) 0 00            | - Fresh   | h Scent                                           |                   |          |
| h WHMIS | (8)                  | Disinfec  | ting toilet bowl cleaner with bleach              |                   |          |

You will receive a confirmation email that the product was added to the department inventory within 24 hours.

# Scenario C Product can't be found in MSDSonline and needs to be added.

1. Search for the product returns no results, Under Alternative Options, click on Request a Safety Data Sheet.

| Safety Cer    | er MSDS Search                                                                                                    |  |
|---------------|----------------------------------------------------------------------------------------------------|--|
|               | MSDSonline Search                                                                                                    |  |
| All Products  | clorox blesch mountain rain  × Q                                                                                                    |  |
| Locations     | /our search returned no results.                                                                                                    |  |
| Manufacturers | Search Tips Alternative Options                                                                                                    |  |
| MSDSonline    | Check the spelling, spacing, and symbols within your search terms.     Request a Safety Data Sheet                                                    |  |
| Search        | Try manufacturer or supplier product codes (or portions of those codes)     Visit MSDSonline Help Center                                              |  |
|               | <ul> <li>Consider adding or removing special characters from your search term. (Example: if the product code is<br/>T-1120, type in T1120)</li> </ul> |  |

2. Complete online request for safety data sheet (SDS).

| Request                                               |                                                                                                    |
|-------------------------------------------------------|----------------------------------------------------------------------------------------------------|
| Use the forms below to request an MSDS that you canno | t locate in our database. Please populate all product data available to you.                                                                                                    |
| Request Information                                   |                                                                                                    |
|                                                       | * Indicates a required field Your Location: Select Location  * First Name:  * Last Name:  * Email:                                                                                                    |
| Product Information                                   |                                                                                                    |
|                                                       | * Indicates a required field      * Product Name:      Please enter the Product Name exactly as it would appear on the MSDS. Do not use abbreviations or synonyms.      * Product Code:      Product codes may also be referred to as Item #, Catalog #, Product #, UPC, or SKU. If you cannot obtain a Product Code, enter N/A or Don't Know.  Product CAS #: |
| Manufacturer Information                              |                                                                                                    |
|                                                       | * Indicates a required field                                                                                                    |

3. The electronic file of the SDS can be submitted in the **Submission Details** section of the online request form. Otherwise MSDSonline will contact the manufacturer to obtain the SDS for you.

| Manufacturer:       | CLOROX                                    |
|---------------------|-------------------------------------------|
| Manufacturer Alias: |                                           |
| Product Code:       | l don't know                              |
|                     |                                           |
|                     |                                           |
| Contact Information |                                           |
| Submission Details  |                                           |
| Attached Files      |                                           |
|                     | * Indicates a required field              |
|                     | * What is the reason for your submission? |
|                     | Select an Answer                          |
|                     | Comments                                  |
|                     |                                           |
|                     | Submit Cancel                             |

You will receive a confirmation email that the product was added usually within 2 days.